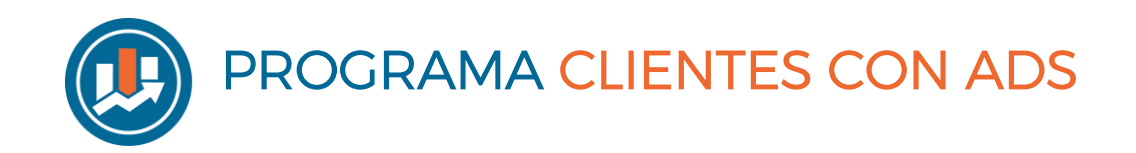

# Bonus

## **Google** Ads

### CÓMO CREAR UNA CAMPAÑA DE BÚSQUEDA

### Paso 1

Haz clic en una nueva campaña

| = 🔥 Goog                           | gle Ads To              | odas las camp                                 | añas                                        |     |
|------------------------------------|-------------------------|-----------------------------------------------|---------------------------------------------|-----|
| Visión general  🏫                  | Visión ger              | neral                                         |                                             |     |
| Recomendaciones                    | Y Estado de             | la campaña: <b>Todo</b> ; Esta                | do del grupo de anuncios: <b>Tod</b>        | AÑA |
| Campañas 🏫                         |                         |                                               |                                             |     |
| Grupos de anuncios                 |                         | + NU                                          | JEVA CAMPAÑA                                |     |
| Elige tráfico web                  |                         |                                               |                                             |     |
| Ventas                             | Coportunidades de venta | Tráfico al sitio web                          | Consideración de la marca y del<br>producto |     |
| Cobertura y notoriedad de la marca | Promoción de aplicación | Crear una campaña sin un objetivo<br>concreto |                                             |     |

### Paso 3

Haz clic en búsqueda y pulsa CONTINUAR

| Búsqueda                                                                            | Display                                           | Shopping                                             | Vídeo                                                                   |
|-------------------------------------------------------------------------------------|---------------------------------------------------|------------------------------------------------------|-------------------------------------------------------------------------|
| ega a los clientes interesados en tu<br>roducto o servicio con anuncios de<br>texto | Publica diferentes tipos de anuncios<br>en la Web | Promociona tus productos con<br>anuncios de shopping | Liega a los espectadores de YouTub<br>y capta su interés en toda la Web |
| Discovery                                                                           |                                                   |                                                      |                                                                         |
|                                                                                     |                                                   |                                                      |                                                                         |
| ublica anuncios en YouTube, Gmail                                                   |                                                   |                                                      |                                                                         |

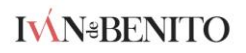

### Paso 4

Dale un nombre a la campaña y desmarca display

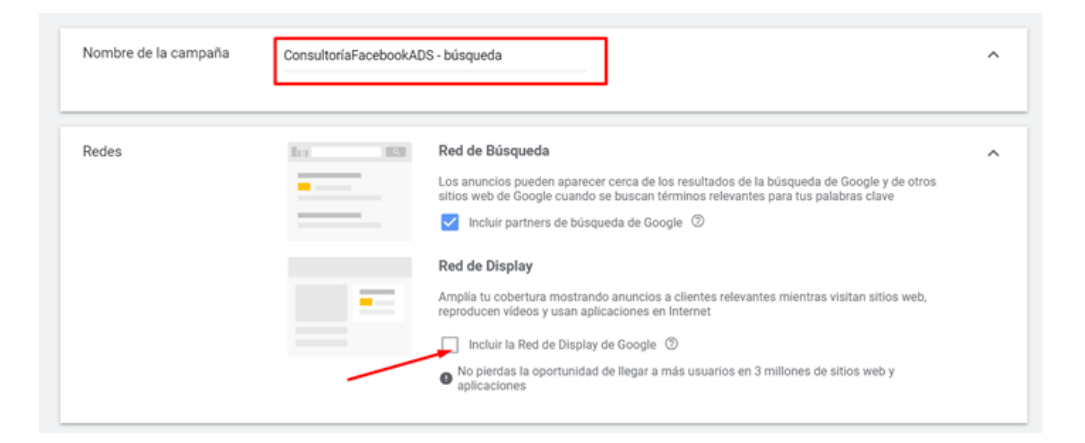

### Paso 5

Elige el lugar, idioma,... así como el **presupuesto diario a invertir** en la campaña

### Paso 6

Da un nombre al grupo de anuncios. Y luego elige las palabras clave que más identifiquen el público al que deseas llegar teniendo en cuenta la concordancia

| Nombre del grupo de anuncios                          |   |
|-------------------------------------------------------|---|
| ConsultorFacebookADS                                  | X |
|                                                       |   |
| +consultor +facebook                                  |   |
| +consultor +facebook miami<br>(consultor en facebook) |   |
| [publicidad en facebook]                              |   |
|                                                       |   |
|                                                       |   |

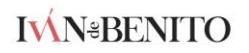

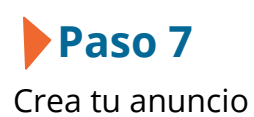

### Completa 3 variaciones del título (máx 30 caracteres) y 2 variaciones de descripciones (máx 90 caracteres)

En la pantalla de creación de anuncios, tendremos que completar 3 variaciones de títulos de 30 caracteres de longitud máxima, y 2 variaciones de descripción de 90 caracteres de longitud máxima, de esta forma ya Google estara creando variaciones del anuncio combinando las 3 versiones de título con las 2 versiones de descripciones de forma automática.

| Nuevo anuncio de texto                              | ¢1        | 1 de 2 vistas previas 🖌 🗲                                                                                                    |
|-----------------------------------------------------|-----------|----------------------------------------------------------------------------------------------------|
| URI, final                                          | Ø         | Movil                                                                                                    |
| Titulo 1                                            | 0         | O O                                                                                                    |
| Titulo 2                                            | 0/38<br>© | Titulo 1   Titulo 2                                                                                                    |
| Titulo 3                                            | 0/30<br>Ø | Descripción 1                                                                                                    |
| Ruta visible 🕥<br>www.example.com / Ruta 1 / Ruta 2 | 0/30      | Es posible que en tu anuncio no siempre se incluya todo el texto o que el texto aparezca acortado en algun<br>formatos, pero también puedes asegurarte de que un texto específico aparezca en el anuncio. Más informa |
| 0/15 0/15<br>Descripción 8                          | Ø         |                                                                                                    |
| Descripción 2.                                      | 0/90<br>Ø |                                                                                                    |
|                                                     | 10.000    |                                                                                                    |

#### Paso 8

Repite el proceso para crear más grupos de anuncios y anuncios con otras palabras clave

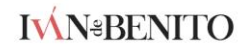

### CÓMO CREAR UNA CAMPAÑA DE DISPLAY

### Paso 1

Haz clic en una nueva campaña

| Visión general 🛛 🏫                                                     | Visión general                 |                                     |                                            |
|------------------------------------------------------------------------|--------------------------------|-------------------------------------|--------------------------------------------|
| Recomendaciones                                                        | <b>T</b> Estado de la camp     | aña: <b>Todo</b> ; Estado del grupo | de anuncios: <b>Todo</b> AÑ                |
| Campañas 🖍<br>Grupos de anuncios                                       | _                              |                                     | PAÑA                                       |
|                                                                        |                                |                                     |                                            |
| Daso 2                                                                 |                                |                                     |                                            |
| Paso 2<br>e tráfico web                                                |                                |                                     |                                            |
| Paso 2<br>e tráfico web                                                | a 👁                            | /                                   |                                            |
| Paso 2<br>e tráfico web<br>ciona el objetivo de esta campañ            | a ®                            | (3)                                 | •                                          |
| Paso 2<br>e tráfico web<br>cciona el objetivo de esta campañ<br>Ventas | a 🔊<br>Coportunidades de venta | <b>K</b><br>Tráfico al sitio web    | Consideración de la marca y de<br>producto |
| Paso 2<br>e tráfico web<br>ciona el objetivo de esta campañ<br>Ventas  | a 🔊                            | Tráfico al sitio web                | Consideración de la marca y de<br>producto |

### Paso 3

Haz clic en display y deja la opción por defecto de "campaña de display estándar"

| Búsqueda                                     | Display                                           | Shopping                                             | Vídeo                                                                    |
|----------------------------------------------|---------------------------------------------------|------------------------------------------------------|--------------------------------------------------------------------------|
| Brr 828                                      |                                                   | Bar 83                                               |                                                                          |
|                                              | -                                                 |                                                      |                                                                          |
| Llana a las alientes interacadas en tu       |                                                   |                                                      |                                                                          |
| producto o servicio con anuncios de<br>texto | Publica diferentes tipos de anuncios<br>en la Web | Promociona tus productos con<br>anuncios de shopping | Llega a los espectadores de YouTube<br>y capta su interés en toda la Web |
|                                              |                                                   |                                                      |                                                                          |
| Discovery                                    |                                                   |                                                      |                                                                          |
|                                              |                                                   |                                                      |                                                                          |
|                                              |                                                   |                                                      |                                                                          |
| Publica anuncios en YouTube, Gmail           |                                                   |                                                      |                                                                          |

#### Paso 4

Dale un nombre a la campaña y elige lugar, idioma, presupuesto...

| Tipo: Display Objetivo: Tr | áfico al sitio web | 1 |
|----------------------------|--------------------|---|
| Nombre de la campaña       | CampañaDisplay     | ^ |

### Paso 5

En audiencias selecciona EXPLORAR y luego haz clic en "**qué buscan habitualmente**" para luego hacer clic en "**audiencias en el mercado**". Ahí selecciona el interés que tenga que ver más con el tuyo.

| Audiencias | Selecciona audiencias para definir quién debería<br>audiencias. ⑦                                                                                                    | Selecciona audiencias para definir quién debería ver tus anuncios. Puedes crear audiencias<br>audiencias. ③ |                                                                 |                   |
|------------|----------------------------------------------------------------------------------------------------|----------------------------------------------------------------------------------------------------|-----------------------------------------------------------------|-------------------|
|            | Editar audiencias de segmentación                                                                                                    |                                                                                                    |                                                                 | GUARDA            |
|            | BÚSQUEDA IDEAS (12) EXPLORA                                                                                                    | R                                                                                                    | No hay nada seleccionado                                        | BORRAR TOD        |
|            | Quiénes son<br>(Audiencias con datos demográficos detallados)                                                                                                    | >                                                                                                    | Selecciona una o varias audiencias a<br>orientar tu publicidad. | I las que quieras |
|            | Cuáles son sus intereses y hábitos<br>(Audiencias afines y afines personalizadas)                                                                                    | >                                                                                                    |                                                                 |                   |
|            | Qué buscan habitualmente o qué están planificando<br>(Audiencias con intención de compra, de<br>acontecimientos vitales y personalizadas basadas<br>en la intención) | >                                                                                                    |                                                                 |                   |
|            | Cómo han interactuado con tu empresa                                                                                                    | >                                                                                                    |                                                                 |                   |

En este ejemplo sería "servicios de publicidad y marketing" porque queremos llegar a personas que quieren hacer publicidad en Facebook.

| Editar audien | cias de segment                      | ación                  |        |                                                                | GUARDAR     |
|---------------|--------------------------------------|------------------------|--------|----------------------------------------------------------------|-------------|
| < QUEDA       | <b>IDEAS</b> (38)                    | EXPLORAR               | >      | 1 seleccionado                                                 | BORRAR TODO |
| ← Qué busc    | an habitualmente o                   | o qué están planific   | ando   | Audiencias en el mercado                                       |             |
|               | Servicios de cont<br>personal        | tratación y de         |        | Servicios para empresas<br>Servicios de publicidad y marketing | 8           |
|               | Servicios de gest                    | tión de nóminas        |        |                                                                |             |
|               | Servicios de impl<br>documentos para | resión y<br>a empresas |        |                                                                |             |
| <b>~</b>      | Servicios de publ<br>marketing       | licidad y              | $\sim$ |                                                                |             |
|               | Servicios financie<br>empresas       | eros para              |        | 1                                                              |             |
|               | Tecnología para                      | empresas               | ~      |                                                                |             |

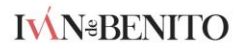

### Paso 6

(Opcional) personaliza a nivel geográfico la audiencia

Datos demográficos Llega a los usuarios en función de la edad, el sexo, el estado parental o los ingresos familiares 🗇 🗸 🗸

### Paso 7

Crea tu anuncio adaptado de display a partir de imágenes que tengas (en tu ordenador o en la propia web)

| Nuevo anuncio adaptable de display                                                     | Eficacia del anuncio 🗇 Dejar comentarios                     |
|----------------------------------------------------------------------------------------|--------------------------------------------------------------|
| URL final                                                                              | Aflade una URL final < >                                     |
| Imágenes y logotipos<br>Añade como minimo 2 (son necesarias 1 cuadrada y 1 horizontal) | Incompleto Titulos Ver ideas<br>Descripciones Ver ideas      |
| Imagen Imagen                                                                          | Vista previa SITIOS WEB Y APLICACIONES PROPIEDADES DE GOOGLE |
| HIMÁGENES Y LOGOTIPOS                                                                  | Formatos de anuncio principales 👻 < 👌 🔲                      |
| Videos<br>opcional (hasta 5)                                                           | Ejemplo de anuncio de imagen (300x250)                       |
|                                                                                        |                                                              |
| Títulos (hasta 5) ③<br>Título                                                          |                                                              |
| 0/30<br>AÑADIR TÍTULO                                                                  |                                                              |

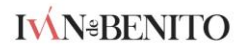

### CÓMO CREAR UNA CAMPAÑA PARA APARECER EN GMAIL

El paso a paso es igual que en el caso de "campaña de display" pero en este caso...

#### En el paso3 elegirás "Campaña de Gmail"

Selecciona un subtipo de campaña. Ten en cuenta que no podrás cambiar esta selección.

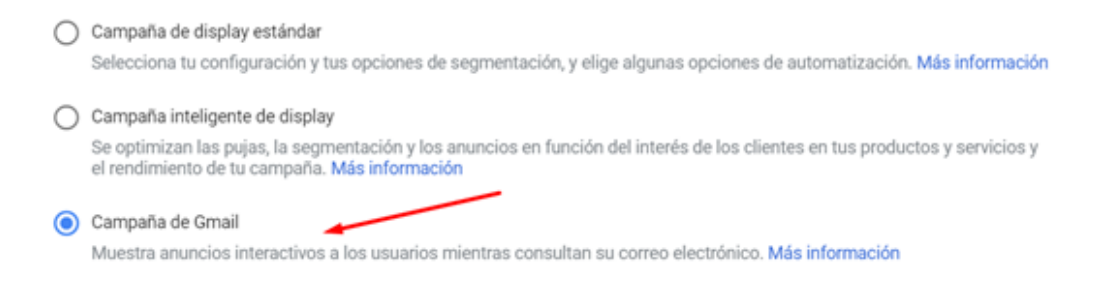

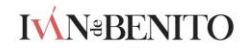